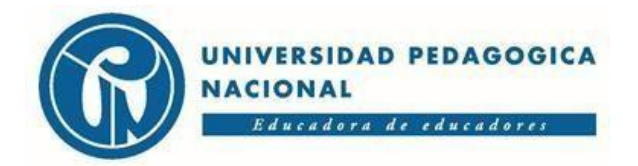

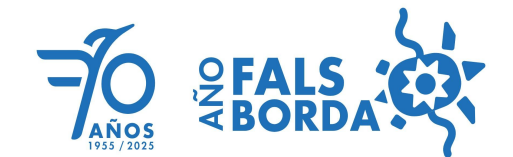

## SUBDIRECCIÓN DE ADMISIONES Y REGISTRO

## PASO A PASO PARA DESCARGAR EL RECIBO DE PAGO - SOLICITUD NUEVA ADMISIÓN

- 1. Ingrese al siguiente enlace
- 2. Pagos UPN Main
- 3. Digite su número de documento aceptar
- 4. En la siguiente ventana seleccione la opción: Inscripciones aceptar

| Seleccione el concepto |                                 |
|------------------------|---------------------------------|
| Tipo de Servicio:      | CENTRO DE LENGUAS               |
|                        | CENTRO DE LENGUAS               |
| Tipo de Vinculación:   | SERVICIOS ACADÉMICOS            |
|                        | SERVICIOS ADMINISTRATIVOS       |
|                        | EXAMENES DE LABORATORIO         |
|                        | INSCRIPCIONES                   |
|                        | INSTITUTO PEDAGOGICO NACIONAL   |
|                        | BELLAS ARTES                    |
| Regresar               | LABORATORIO DE QUIMICA          |
|                        | CURSOS EXTENSION ARTES VISUALES |

5. Por favor seleccione la opción según corresponda: Pregrado, Posgrado o Doctorado – Aceptar

POR FAVOR SELECCIONE LOS SERVICIOS QUE DESEA, LA CANTIDAD Y A CONTINUACIÓN LLENE LOS DATOS NECESARIOS. MAXIMO 7 ITEMS

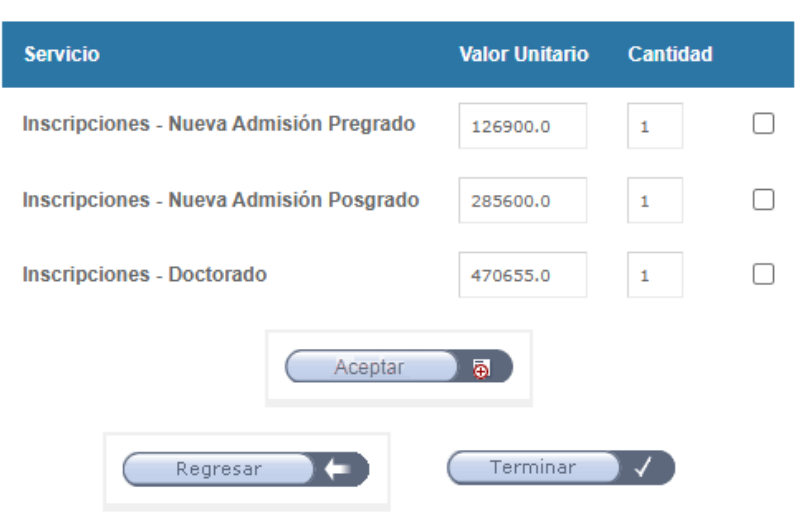

6. Confirme el valor a cancelar - Aceptar.

A continuación el sistema va a generar el recibo de pago con la siguiente información:

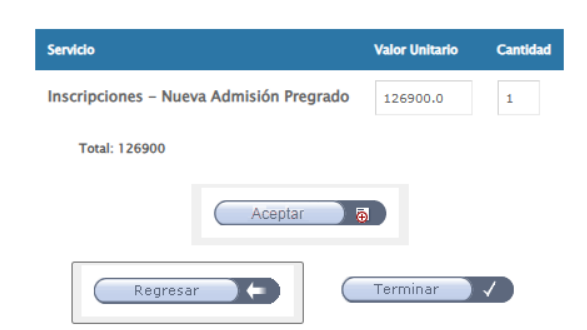

7. Seleccione el método de pago.

Por favor elija la manera en que va a realizar el pago

| Pago con tarjeta Débito o Crédito. | Descargar recibo y pagar en oficina del Banco |
|------------------------------------|-----------------------------------------------|
|                                    |                                               |
|                                    |                                               |
| Terminar 🗸                         |                                               |
|                                    | _                                             |

8. Adjunte a su solicitud de Nueva Admisión el soporte de pago con sello del banco. En caso de pago por PSE, adjunte el soporte de la transacción exitosa (en ambos casos el Formato debe ser PDF)